### วิธีการใช้งาน E-Sevice

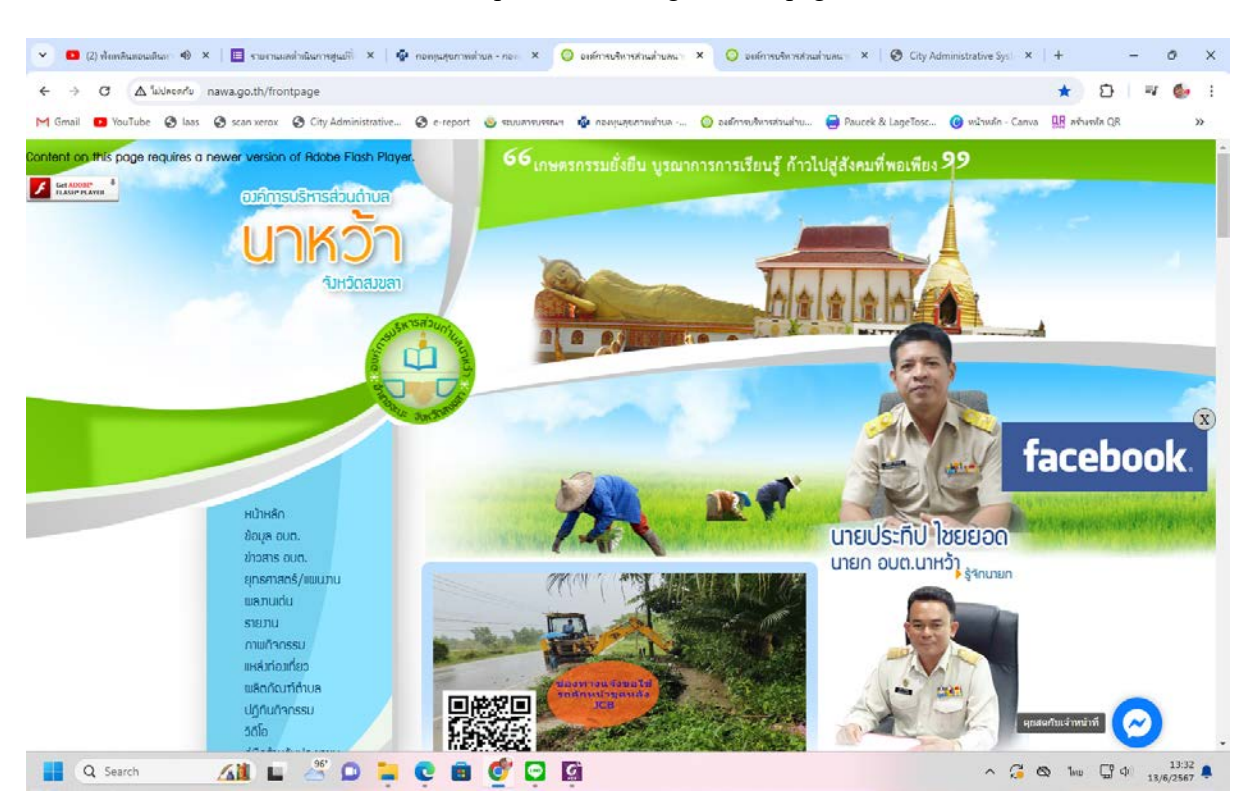

1.เข้าไปที่เวปไซต์ ของ อบต.นาหว้า : http://www.nawa.go.th/frontpage

# 2. เลือก ที่แบรนเนอร์ E-Sevice

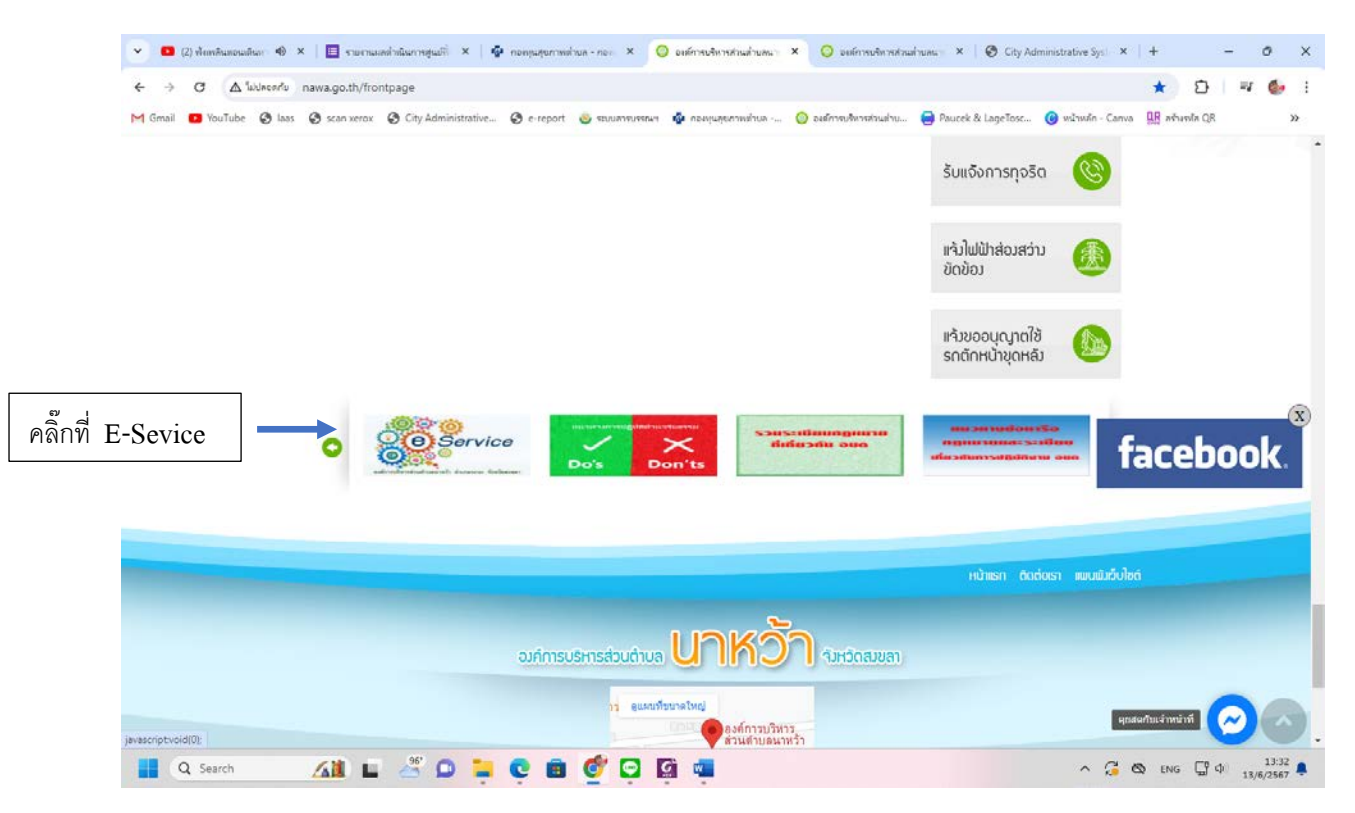

## 3. เลือกบริการ E-Sevice ที่ต้องการใช้บริการ ของ อบต.นาหว้า

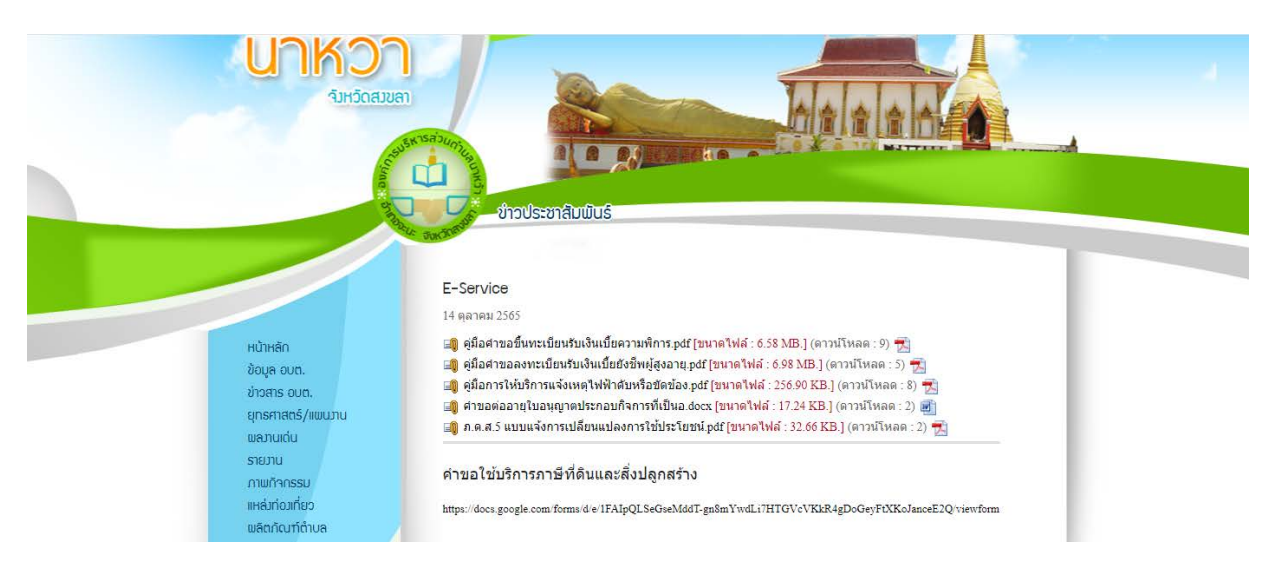

#### E-Service

14 ตุลาคม 2565

🗐 ดู่มือศาขอขึ้นทะเบียนรับเงินเบี้ยความพิการ.pdf [ขนาดไฟล์ : 6.58 MB.] (ดาวน์โหลด : 9) 📆 🗐 ดู่มือศาขอลงทะเบียนรับเงินเบี้ยยังชีพผู้สูงอายุ.pdf [ขนาดไฟล์ : 6.98 MB.] (ดาวน์โหลด : 5) 📆 🗐 ดู่มือการให้บริการแจ้งเหตุไฟฟ้าดับหรือขัดข้อง.pdf [ขนาดไฟล์ : 256.90 KB.] (ดาวน์โหลด : 8) 📆 🗐 ค่าขอต่ออายุใบอนุญาตประกอบกิจการที่เป็นอ.docx [ขนาดไฟล์ : 17.24 KB.] (ดาวน์โหลด : 2) 🗃 🎒 ภ.ด.ส.5 แบบแจ้งการเปลี่ยนแปลงการใช้ประโยชน์.pdf [ขนาดไฟล์ : 32.66 KB.] (ดาวน์โหลด : 2)

#### ้คำขอใช้บริการภาษีที่ดินและสิ่งปลูกสร้าง

https://docs.google.com/forms/d/e/1FAIpQLSeGseMddT-gn8mYwdLi7HTGVcVKkR4gDoGeyFtXKoJanceE2Q/viewform